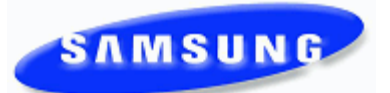

## **Known Issues**

Please contact Samsung Technical Support with any questions or comments concerning this list of Known Issues. 1(800) 737 - 7008 or <u>bcs.support@samsung.com</u>

March 2012

| <u>Ref #</u><br>Issue Name                                                               | Issue Type        | Issue Description                                                                                                    | Workaround Description                                                                                                    |
|------------------------------------------------------------------------------------------|-------------------|----------------------------------------------------------------------------------------------------|----------------------------------------------------------------------------------------------------|
| p110202001 - 1322<br>MMC: 121 Doesnt functi<br>when using French/Cana<br>TDM phones      | on<br>ada on      | Test across entire 7000 series platform using latest<br>software v4.46d & v4.51<br>1)From a TDM go to MMC 121<br>2)Change language to French/Canada<br>3)Leave yourself a quick memo<br>4)Line 1 still has "1 new message" in English but should<br>be in French/Canada<br>5)Line2 on Display reads French/Canada<br>6)Change language to Spanish and both lines are correct.                                                                                                    | No work around                                                                                                    |
| p110322001 - 1331<br>Voice announce-transfer<br>to be heard over the spe<br>and handset. | rred call<br>aker | 3/28/11-Robert- opened qnet ticket of P110322001.<br>Create a SPNET network using (2) 7100 systems running v4.53.<br>The trunks coming in on each system are analog.<br>The call flow is as follows:<br>Calls come into node (A) they are passed thru to the node (B) using (MMC 406). The call is answered by a station.<br>The call is then transferred back across the network from node (B) to (A). The phone in node (A) being transferred to is in voice announce mode. The party receiving the call picks up his handset to say "send the call". The party transferring the call press the release button to release the call. The phone begins to ring, when it is answered the caller will be heard over the speaker phone and the handset.  | I found there is a way to avoid the speaker<br>phone activating. After the call is released<br>and the phone starts to ring at the station,<br>press the speaker button and then the call<br>button and the problem doesn't happen.<br>The only other work around is to not use<br>the voice announce mode |
| p110622001 - 1347                                                                        |                   | 7030 v4.53c<br>Device Manager v1.02c 2011.3.18                                                                                                    | Use IP connection                                                                                                    |
| Device manager-modem<br>work                                                             | doesnt            | <ol> <li>Open up Device Manager (OSDM.</li> <li>Click on System, Link Setup.</li> <li>Setup a link for Modem, COM port X, Baudrate (eg; 19200).</li> <li>Enter a site name (eg; modem test), and destination/telephone number (eg; 972-222-2345).</li> <li>Click the apply button to save the link setting.</li> <li>Now select the modem link from the list of sites.</li> <li>Click on the "connect" icon or option</li> <li>The modem will go offhook and connect to the phone system.</li> <li>At the login screen, enter the ID "admin" and password "Samsung", and press the OK button.</li> <li>Now the DM screen freezes and never connects to the database.</li> <li>The modem link appears to disconnect from the telephone line</li> </ol> |                                                                                                    |
| 061620111 - 1349<br>MMC 861 SIP-T-RBACK                                                  |                   | All OfficeServ 7000 systems (7030, 7100, 7200S and<br>7400)<br>SIP-T-RBACK setting 183 (SIP service provider-generated<br>ringtones) doesn't affect calls to station groups. Even<br>though MMC 861 is set for 183, inbound SIP Call to<br>Station group uses 180 (officeserv generated ring back<br>tone).                                                                                                    | No work around at this time.                                                                                                    |

| <u>Ref #</u><br>Issue Name                                    | Issue Type | Issue Description                                                                                                    | Workaround Description                                                           |
|---------------------------------------------------------------|------------|----------------------------------------------------------------------------------------------------|----------------------------------------------------------------------------------|
| 62720111 - 1352<br>Embedded device manag<br>7030,7100 & 7200S | ger with   | 7030, 7100 & 7200S<br>OfficeServe Device Manager User Guide shows the<br>embedded version of DM (device manager) to be<br>compatible with the OS 7030, 7100 and 7200S.                                                                                                    | Only the client version of device manager<br>work with the 7030, 7100 and 7200S. |
| p110716005 - 1353<br>7200-S Ringback dies on<br>outbound SIP  |            | 1)MP20s with 4.53c<br>2)SIP Trunks<br>3)SMT-Phones<br>4)Turn auto camp-on for all Ext's<br>5)Ext 2001 make outbound call on SIP turnk<br>6)Ext 2002 intercom 2001<br>7)Ext 2001 will hear camp-on ring but will loose ringback to<br>External call just dialed.                                                                                                    | No work around at this time                                                      |
| 72620111 - 1356<br>SPNET-MMC 714 call wa<br>option            | iting      | OS7000 Series Special Applications<br>Part 2 section 2.12 Networking over IP<br>The manual states that the call waiting (CW) option is not<br>used in SPNET networking. This is incorrect; the option<br>(CW) should be set to YES.                                                                                                    | Set MMC 714 option (CW) to YES when setting up SPNET                             |
| p110824003 - 1361<br>MMC 119 Group Name of<br>display         | ption      | Tested on current 4.53c software<br>MMC 119- Ring Line 1 is set group name first<br>MMC 601- Set group XXX or XXXX to have members:<br>Group 5001 members 201,202<br>MMC 602-Assign group name<br>MMC 714-Assign DID XXXX to ring group: 1234 RP1-5001<br>RP2-5001 etc.<br>MMC 406-Assign trunk XXXX to ring group: 7001<br>RP1-5001 RP2-5001<br>Make a call in on an analog trunk, the group name will<br>display on the phone and it stays there.<br>Make a call in on a PRI trunk, the group name will display<br>on the phone for a split second and then the caller id<br>information is displayed. | No work around at this time                                                      |
| 091220111 - 1363<br>ITP5121D v3.37 speaker<br>cut off         | phone      | ITP 5121D with version 3.37 software.<br>This is the only version of phone software that we can<br>duplicate it on.<br>IP phone is authenticated to 7400 running 4.53c software.<br>When going hands free and listening to a playback<br>message from voicemail, background noise such as typing<br>or talking or bumping the desk will cause the microphone<br>to pick up the noise and switch the speaker (playback<br>volume) down and sometimes off.                                                                                                    | No work around                                                                   |

| <u>Ref #</u><br><u>Issue Name</u>                                                      | <u>Issue Type</u>    | Issue Description                                                                                                    | Workaround Description                           |
|----------------------------------------------------------------------------------------|----------------------|----------------------------------------------------------------------------------------------------|--------------------------------------------------|
| 92720112 - 1365<br>MP20- Modem doesnt w<br>RCM2 installed                              | ork with             | 7200 with MP20 v4.53c with a DLI.<br>Modem board installed on MP20<br>RCM2 board installed on MP20<br>Install MP20, DLI and modem board. Initialize the system<br>using the reset button on MP20. When it boots back up in<br>default dial 3999 which is the default extension for the<br>modem. You will hear the modem answer followed by a<br>constant tone.<br>Now power the system down and install RCM2 board in<br>position 2 of the MP20. Leave the switch on the RCM2 to<br>CID. The R2 option is not supported in the US. When it<br>boots back up in default dial 3999 which is the default<br>extension for the modem. You will NOT hear the modem<br>answer followed by a constant tone.<br>Note: If a CRM card which replaces the RCM2 in inventory<br>is installed the modem works as it should.                                                                                                    | Use a CRM board you will hear the modem tone.    |
| 010320121 - 1371<br>Email gateway DNS serv<br>option doesnt work.                      | ver                  | MP10a, MP20S & 7030<br>v4.53c<br>Log into voicemail using IT Tool and click VM/AA tab or<br>use a browser to log in.<br>In the MClass (Standard Mclass) under the email gateway<br>tab assign name to the host id field. Ex:<br>Mail.xetamonitoring.com<br>Assign the port number, If there is a user name and<br>password assign it.<br>Next go the system parameters, click on the DNS tab and<br>assign the DNS server's ip address. Ex: 4.2.2.2<br>Next select a mailbox to test with. Ex: 201. Select the<br>email gateway tab, enable the email gateway feature,<br>input the from address (johndoe@gmail.com) and put in<br>the deliver msg-1 address (johndoe@gmail.com).<br>Leave a message or quick memo in mailbox 201. The<br>message is saved and bundled by the system for<br>transport. The system will attempt to send the email but it<br>fails.<br>Note: If a numerical ip address (69.175.39.210) is used<br>instead of Mail.xetamonitoring.com the email is delivered<br>without a problem. |                                                  |
| 012420121 - 1372<br>Document change- Con<br>reset system for time ch<br>be recognized. | f24-Must<br>hange to | 7400 v4.53c<br>CONF24 card v1.02<br>Take default system with a CONF24 card, restore system<br>by uploading a previous database. Change the time and<br>date so system will be current. Next thing is to log into<br>PWP Conf24 Scheduler to schedule a conference. The<br>current time shows correct but you can't create a<br>conference. Instead of the time slot showing green and<br>available for scheduling they are RED with -XX (XX being<br>digits). Example is -27 etc.<br>The only way to get the conference card synced to make<br>conferences the system has to be power cycled using the<br>ON/OFF button.                                                                                                    |                                                  |
| p120313001 - 1373<br>911 calls wont dial out o<br>software                             | on v4.60             | All 7000 platforms using v4.60 software<br>Default 7000 system, 1 DLI, 1 PRI, SIP trunks or Analog<br>trunks<br>Dial 9-911<br>The system attempts to access another trunk from the 9<br>trynk group.<br>The call never goes out.<br>If you add 9 in MMC 709 to the override use trunk group<br>the call will process and go out.<br>This could be a major problem if someone doesnt know to<br>do this.At no other time have the technicians had to datafill<br>this for 911 to work.                                                                                                    | Add 9 to MMC 709 to the override use trunk group |

| Ref #<br>Issue Name                                                          | Issue Type     | Issue Description                                                                                                    | Workaround Description                                |
|------------------------------------------------------------------------------|----------------|----------------------------------------------------------------------------------------------------|-------------------------------------------------------|
| - 1374<br>Mobex targeting(MMC 12<br>doesnt work with SIP tru                 | 28)<br>Inks.   | All Office Serv 7000 platforms with SIP trunks<br>Setup mobex feature for ext 201 with mobex port set to<br>dial external number using SIP trunks.<br>Activate mobex on ext 201<br>Access MMC 128 set all options to OFF<br>Station 202 calls 201. With station to station set to OFF in<br>MMC 128 only ext 201 should ring. That's not the case<br>with SIP trunks the call still rings the mobex port<br>programmed to ring a external number.<br>Note:<br>If you send the call out a PRI only the extension will ring. |                                                       |
| 031520121 - 1375<br>Revised 4.60 feature pa                                  | ckage          | OfficeServ 7000 Series: 4.60 Feature Package Reference<br>Manual was updated. Software Upgrade Procedures<br>step-by-step instructions were clarified. Download the<br>latest version of this document (v1 1) from GSBN under                                                                                                    |                                                       |
| manual                                                                       | -              | Communication, Technical Support, Downloads, Technical Manuals.                                                                                                    |                                                       |
|                                                                              |                |                                                                                                    |                                                       |
| TS02520101 - 1311                                                            |                | System Type: IPUMS<br>System Version: 1.3.5.3-20091110                                                                                                    | Please contact Tech Support for file to load to IPUMS |
| "Query" block not allowi<br>recordings                                       | ing            | Problem: When creating a Query Block. Take input from<br>"VOICE" is not capturing or allowing the recording of<br>comments. The system play query prompt and<br>automatically hits the next pointer. This issue has only<br>been found with "VOICE", validates DTMF receives if input<br>is placed as "Entry"                                                                                                    |                                                       |
| 112220103 - 1317                                                             |                | File Not Found - File Not Found when playing back<br>messages from previous day. At the time of the question                                                                                                    | Contact Tech Support for so0ftware.                   |
| Getting "File Not Found'<br>problem when trying to l<br>a VM MSG in Outlook. | ,<br>listen to | when they would open up a message that was left two<br>days prior. We found that they could close the error and<br>click on the file attachment to play the message back.                                                                                                    |                                                       |
| 112220104 - 1318<br>Getting a "MailFetch" se                                 | rver           | Error does not occur from Midnight to 8 am, From 8 to 830<br>am will have 1 or 2 errors, from 830 to noon, steady<br>continual increase in error (No specific number was given)<br>Errors Peek at Noon, Error reduces from Noon to 4 PM                                                                                                    | Contact Tech Support for beta software                |
| error                                                                        |                |                                                                                                    |                                                       |

| Ref #                                                                                  | <u>Issue Type</u> | Issue Description                                                                                                    | Workaround Description                                                                         |
|----------------------------------------------------------------------------------------|-------------------|----------------------------------------------------------------------------------------------------|------------------------------------------------------------------------------------------------|
| Issue Name                                                                             |                   |                                                                                                    |                                                                                                |
| p110303001 - 1325<br>Call coverage and VMAM<br>feature dont function pro               | ME<br>oper        | 7000 series systems running v4.53 use appropriate voice<br>mail for each system.<br>In MMC 701 under useable features enable the VMAME<br>feature.<br>Ext 202 will provide call coverage for ext 201. Assign a                                                                                                    | Issue corrected with software T4.53i.<br>Contact Tech Support                                  |
| together                                                                               |                   | Set up the VMAME feature on ext 201.Assign VMAME key<br>to ext 201.<br>Set the forward no answer feature on ext 201 to forward to<br>voicemail.<br>In MMC 502 lower the CC RNG DLY timer to 1 second so<br>CC ext 202 will ring immediately.<br>Ext 201 gets a outside call and after the ring no answer<br>timer expires the call goes to voicemail. He can listen to<br>the call, send the caller to voicemail or answer the call.<br>The CC ext 202 is ringing too. The problem is the ext<br>never stops ringing. The CC key is flashing the entire time.<br>If there is a DS key on the phone it will flash too.                   |                                                                                                |
| p110310001 - 1326                                                                      |                   | OS7200 with IPUMS setup and work ing                                                                                                    | Remove prompt from MMC 748 and save.<br>Add prompt back to MMC 748 and save.                   |
| IPUMS-Music on hold sto<br>playing                                                     | ops               | Convert music file to 16 bit 8kHZ WAV file.<br>Use voice studio to upload and name file to proper prompt<br>number. I used 5012.<br>Since this is IPUMS and the port are not physical you have<br>to use IT Tool MMC 748 to assign the port with the prompt<br>5012. This will remove the port from the voice mail group.<br>Assign voice mail port to MMC 308 back ground music,<br>MMC 309 for station music on hold and MMC 714 for DID<br>music on hold.<br>Make test call internally or externally and put call on hold<br>the music plays. Come in the next morning and attempt to<br>listen to back ground music; nothing plays. | Test load T1.3.6.4 available thru Tech<br>Support                                              |
| p110429001 - 1341<br>iDCS 28 button phone<br>automatically execute fea<br>on button 12 | ature             | 7100 MP10a, 7200-S, 7200 and 7400<br>8 DLi or 16 DLi card<br>From an iDCS 28 button perform a function that causes<br>the system to give an error tone. While getting the error<br>tone press the speaker button. The phone will<br>automatically execute whatever feature is assigned to<br>button 12.<br>An example: Assign button 12 as DS201. Dial a invalid<br>number and while the error tone is sounding press the<br>speaker button. The phone will automatically call DS201<br>which is assigned to button 12.                                                                                                    | Allow error tone to finish or press the ANS/RLS button                                         |
| 50520112 - 1343<br>DS-5021 performs redial<br>pressing end button                      | when              | 7100 MP10a, 7200-S, 7030<br>8 DLI or 16 DLI card<br>8 TRK, 16 TRK ot TEPRi<br>From a DS-5021 perform a function that causes the<br>system to give an error tone. While getting the error tone<br>press the end button. The phone will automatically redial<br>the last number.<br>An example:From the DS5021 phone make a call out of<br>the phone system.9-18007377008 allow the call to setup<br>and then hang up. Dial a invalid number and while the<br>error tone is sounding press the end button. The phone<br>will automatically redial the last number 9-18007377008.                                                          | Wait for error tone to stop. Test software<br>T4.53i is available contact Technical<br>Support |

| <u>Ref #</u>                                                          | Issue Type           | Issue Description                                                                                                    | Workaround Description                                                                                       |
|-----------------------------------------------------------------------|----------------------|----------------------------------------------------------------------------------------------------|----------------------------------------------------------------------------------------------------|
| Issue Name                                                            |                      |                                                                                                    |                                                                                                    |
| p110527002 - 1345<br>"Find me" feature does<br>or works very inconsis | snt work<br>stent.   | <ul> <li>7030, 7100 7200-S v4.53c</li> <li>Login into web management or use device manager for voicemail programming.</li> <li>Select "open block"</li> <li>Select "extension block"</li> <li>Click on the desired extension: Ex 201</li> <li>Click on the "authorization" tab</li> <li>Authorize the feature by setting the "Find me allowed" to YES</li> <li>To enable it set "Enabled" option to YES.</li> <li>In order to add the numbers select the "additional information" tab.</li> <li>Add up to 6 numbers to be called.</li> <li>In order to test call into the station DID, forward etc. EXT 201 forward all to voicemail.</li> <li>When the call is forwarded to voicemail it will initiate the feature.</li> <li>When using cell phone numbers the system is attempting to call out but the cell never rings or gets 1 ring. The system is already seeing a loop open and it starts to dial the next cell number and it keeps repeating the same thing. We have also seen where it rings and once the cell call is answered it never cuts through so you can talk.</li> <li>Using a "land line" discovered that it will work as designed but it can be intermittent</li> </ul>                                                                                                    | Have calls ring the phone first and then go<br>to voicemail to initiate "find me" feature.                   |
| p110527001 - 1346<br>Message alert doesnt when cascading mess         | work<br>ages         | <ul> <li>7030, 7100 7200-S v4.53c</li> <li>Login into web management or use device manager for voicemail programming.</li> <li>Select "open block"</li> <li>Select "mailbox block"</li> <li>Click on the desired mailbox: MBX 201</li> <li>Click on the desired mailbox: MBX 201</li> <li>Click on the "alerts" tab</li> <li>Enable the feature by setting the "Message alert is currently on" to YES</li> <li>In the "Alert phone number" input the phone number to alert. Ex 9727922000</li> <li>Next enable the auto forward feature by clicking the "MWI &amp; Auto Forward" tab.</li> <li>Enable the "Enable auto forward" to YES and the "Delete after forwarding" to YES. Set the "Auto forward delay" ex: 0:3 which would be 3 minutes.</li> <li>Select the "call director" and find and select the mailbox the message is to forward too. Ex: MBX 202.</li> <li>You will then follow the same procedure to set up MBX 202 and any subsequent mailboxes.</li> <li>In order to test call into the station DID, forward etc. EXT 201 forward all to voicemail.</li> <li>When the call is forwarded to voicemail, the caller leaves a message; the system it will initiate the feature.</li> <li>The voicemail calls out and there is no answer. The system waits the 3 minutes before auto forwarding and deleting the message. The message is forwarded to MBX 202 and it shows as a new message. The message but, the system doesn't even attempt call out.</li> </ul> | Issue is corrected with software T4.53i.<br>Contact Technical Support for                                    |
| p110716001 - 1350<br>Alarms MJE16. MJE17<br>MJE23 not in documer      | 7, MJE22,<br>ntation | OfficeServ systems 7100, 7200, 7200S and 7400<br>MMC:852 System Alarm Assignments<br>Documentation does not have a description for alarms<br>MJE16. MJE17, MJE22, MJE23. The alarms can show up<br>in MMC 851.                                                                                                    | MJE-16 OAS NETWORK ERROR<br>MJE-17 OAS NETWORK RECOVERY<br>MJE-22 OAS LINK DOWN<br>MJE-232 OAS LINK RECOVERY |

| <u>Ref #</u>                                  | Issue Type     | Issue Description                                                                                                    | Workaround Description                                                                                                    |
|-----------------------------------------------|----------------|----------------------------------------------------------------------------------------------------|----------------------------------------------------------------------------------------------------|
| <u>Issue Name</u>                             |                |                                                                                                    |                                                                                                    |
| p110727001 - 1355<br>System resets on blind t | ransfer        | Two 7200-S networked v4.53c<br>Setup SPNET between 2 systems using Special<br>Application. In order to experience the problem MMC 714<br>(CW) is set to NO on both nodes.<br>Node 1 has x201 and 202<br>Node 2 has x101 and 102<br>Ext 201 and 202 are in a conversation. Ext 101 and 102<br>are in a conversation. All parties are using their handset.<br>Ext 201 transfers ext 202 across the network to ext 101.<br>Ext 201 press the transfer button gets a busy signal. At<br>this point ext 201 goes ahead and press the ANS/RLS<br>button to blind transfer the call. The handset is returned to<br>the cradle or they stay off hook. The phone system will<br>RESET at this point. It goes down and comes back up on<br>its own.<br>Note: The manual states CW isn't used in networking but<br>with it OFF you will only be able to receive 1 call at a time. | Make sure the call waiting option (CW) in<br>MMC 714 is set to YES on both nodes.<br>Contact Tech support for T4.53K             |
|                                               |                | A separate PII will be generated to correct all<br>documentation                                                                                                    |                                                                                                    |
| p110824002 - 1360                             |                | The steps to reproduce are this:<br>1) Open Sys Wide Parameters – Language Tab<br>2) Set English to Key Code 2 and French to Key Code                                                                                                    | If changing the language settings, you<br>must do a MMC 811 restart to lock in the<br>new settings before a power cycle. If not, |
| language key code retur                       | ns to          | 1.<br>3) Sove the settings                                                                                                    | the settings on the language will not stay.                                                                                      |
| default on reset                              |                | <ul><li>4) Save Application</li></ul>                                                                                                    |                                                                                                    |
| deladit on reset                              |                | 5) Reset 7100<br>6) Check Sys Wide Parameters – Language Tab                                                                                                    |                                                                                                    |
|                                               |                | <ul> <li>a. English is back to key code 1</li> <li>b. French is back to key code 3</li> </ul>                                                                                                    |                                                                                                    |
| P110825001 - 1362                             |                | 7200 MP20 on v4.53c software<br>CONF24 card installed and working                                                                                                    | No work around                                                                                                    |
| Conf 24-Unable to sched                       | ule            | Access the Officserv PWP conference website.                                                                                                    |                                                                                                    |
| future conference                             |                | The login page displays.<br>Enter your phone extension number in the station number,<br>and your phone extension password in the station<br>password field.<br>Click login<br>The scheduler page displays.<br>At this point if you try to select the next week by clicking<br>on the arrow to the right of the "This Week" field nothing<br>happens.<br>The page will not change.<br>Note: You can schedule conferences for the current time<br>and the conference works                                                                                                    |                                                                                                    |
|                                               |                |                                                                                                    |                                                                                                    |
| p110824001 - 1359                             | 7100<br>( show | 7100 v4.53c<br>UNI with SLT, DLM & TRM<br>Bring the system up where you can see station numbers                                                                                                    | No work around                                                                                                    |
| number                                        | -              | <ul> <li>but profes. Initialize the system by pressing and holding the reset button. The run light flashes and then goes solid. At this point release the reset button, the system will go down and come back up.</li> <li>Turn CID on for the trunk using MMC 414</li> <li>Turn CID on for the SLT using MMC 300</li> <li>Make test calls to DLM phone and you see name and number</li> <li>Make test calls to SLT phone and you see only the number</li> <li>Note: On 4.46d was able to get name and number to the SLT.</li> </ul>                                                                                                    |                                                                                                    |

| <u>Ref #</u><br><u>Issue Name</u>                                                           | Issue Type                 | Issue Description                                                                                                    | Workaround Description               |
|---------------------------------------------------------------------------------------------|----------------------------|----------------------------------------------------------------------------------------------------|--------------------------------------|
| p110421001 - 1337<br>SW 4.53 or newer softwar<br>improper End key feature<br>5121 or DS5121 | 7400<br>re and<br>e of ITP | On SW 4.53 or newer, if you create an error tone by<br>dialing a phone that is plug out or an invalid feature<br>number and then press the END key it will do the LNR<br>feature instead of ending the call. This was not happening<br>prior to 4.53.                                                                                                    | There is no workaround at this time. |
| P100916001 - 1293<br>Dialtone is heard through<br>computer speakers.                        | CTI                        | OS Communicator Desk phone mode<br>7200S with v4.46Dd software<br>DS 5021 or iDCS 18<br>Install OS Link3<br>Install OS Communicator<br>Activate Link<br>Set OS Communicator to use desk phone mode thru<br>configuration option<br>Activate Communicator in desk phone mode (Ext 201)<br>Make test call to phone to confirm OS Communicator is<br>working. (Ext 202 calls 201)<br>You can see screen pop on computer.<br>Ext 201 goes off hook and the dial tone can be heard<br>through the computer's speakers.<br>Customer logs into "keyset user options" MMCs dialtone is<br>heard through the speakers.<br>Ex: Ext 201 press "transfer" button to log in (dial tone is<br>heard) it stays there until user logs out of programming. | No work around                       |